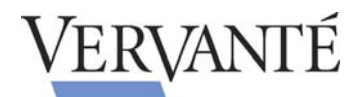

## 1SHOPPINGCART.COM ADVANCED ORDER SUBMISSION

If you prefer to only send us copies of the order confirmation emails for the products we ship, below are the steps to send a copy for a specific product:

- 1. You must have your product associated with an Auto-responder. In 1SC, the path is: Optional Values >> Upsell >> Autoresponder
- 2. Create a message in the Auto-responder to send an email to Vervante. The configuration is:
  - a. Days Delay = 0
  - b. Alternate Destination = <u>orders@vervante.com</u>
  - c. Subject Line = Vervante Part Number & Product Name

Sample:

Alternate Destination: [orders@vervante.com] Subject: NEW ORDER SKU#:[Vervante Part Number] for fulfillment ([PRODUCT NAME HERE]) Message Body: Purchase Details: Product: [YOUR PRODUCT NAME GOES HERE] SKU #: [Vervante Part Number] Purchaser:

%\$name\$% %\$company\$% %\$address1\$% %\$address2\$% %\$city\$%, %\$state\$% %\$zip\$% %\$country\$% %\$phone\$% %\$email\$%

Purchased From:

%\$merchantname\$% %\$merchantcompany\$% %\$merchanturl\$% %\$merchantemail\$% %\$merchantworkphone\$%